# HOW TO FIND YOUR INFOPAYLITE DATA FILES WHEN MOVING TO A NEW COMPUTER

1. Download & Install InfopayLite for the relevant years from our downloads page.

http://www.infopay.ie/userdownloads.htm

2. Move the Data files from the old computer to new one.

#### a. Infopay14Lite onwards.

- In the Program Data Folder, there will be a folder called InfopayLite which in turn will have a folder for each year. These folders contain the data.

|           |   | ^             | les and          | 1 -         | 1.00 |
|-----------|---|---------------|------------------|-------------|------|
|           |   | Name          | Date modified    | Туре        | Size |
| :cess     |   | Infopay14Lite | 23/09/2014 07:43 | File folder |      |
| p         | * | Infopay16Lite | 13/12/2016 15:14 | File folder |      |
| )isk (C:) | R | Infopay17Lite | 13/12/2016 15:28 | File folder |      |
| oads      | * |               |                  |             |      |
| nents     | * |               |                  |             |      |
|           |   |               |                  |             |      |

- Copy the entire InfopayLite folder to the Program Data folder on the new computer, replacing the blank one created by the setup programs.

### NOTE:

It is possible that the Program Data folder will be hidden in either or both computers. This can be unhidden in My Computer in Windows 7 or Windows Explorer in Windows 10 as follows.

### How to unhide your files in Windows 10

- Go to Windows Explorer, select View and then tick Hidden items to reveal the data files

| Home Share                | View                            |                                         |              |             |              |                                 |                                                      |                                                                                                |                     |    |
|---------------------------|---------------------------------|-----------------------------------------|--------------|-------------|--------------|---------------------------------|------------------------------------------------------|------------------------------------------------------------------------------------------------|---------------------|----|
| Preview pane Details pane | Extra large icon<br>Small icons | hs ■ Large icons<br>BBList<br>© Content | Medium icons | ÷<br>•<br>• | Sort<br>by • | 🔲 Grou<br>III Add o<br>E Size a | p by <del>•</del><br>columns •<br>ill columns to fit | <ul> <li>☐ Item check boxes</li> <li>✓ File name extensions</li> <li>✓ Hidden items</li> </ul> | Hide selected items | 0p |
| Panes                     |                                 | Layout                                  |              |             |              | Curren                          | t view                                               | Show/hide                                                                                      |                     |    |
|                           |                                 | Infopay16Lite                           |              | 13          | /12/2016     | 15:14                           | File folder                                          |                                                                                                |                     |    |
| :al Disk (C:)             | *                               | Infopay17Lite                           |              | 13          | /12/2016     | 15:28                           | File folder                                          |                                                                                                |                     |    |
| unloade                   | -                               |                                         |              |             |              |                                 |                                                      |                                                                                                |                     |    |

## How to unhide your files in Windows 7

- Go to My Computer, Organize and then choose Folder and Search Options

| 0 | 💭 - 💌 🕨 Computer 🕨                          |                                                                                                    | ✓ 4y Search Computer |   |
|---|---------------------------------------------|----------------------------------------------------------------------------------------------------|----------------------|---|
|   | Irganize ▼ System properties                | Uninstall or change a program Map network drive Open Control Panel                                                                           | ==<br>¥=- ▼          | 0 |
|   | Cut<br>Copy<br>Paste<br>Undo<br>Redo        | <ul> <li>Hard Disk Drives (2)</li> <li>Local Disk (C:)</li> <li>287 GB free of 910 GB</li> <li>Devices with Removable Storage (1)</li> </ul> |                      |   |
|   | Select all Layout Folder and search options | E DVD RW Drive (E:)                                                                                                    |                      |   |

In the Folder options panel, choose view and then tick Show hidden files, folders and drives and then Apply.

| Organize      System proper | rties Uninsta | General View Search                                                                                                  |
|-----------------------------|---------------|----------------------------------------------------------------------------------------------------|
| 🔆 Favorites                 | <u> </u>      | You can apply the view (such as Details or Icons) that<br>you are using for this folder to all folders of this type. |
| 🥞 Libraries                 |               | Apply to Folders Reset Folders                                                                                       |
| Documents                   |               | P.4                                                                                                    |
| 👌 Music                     | 4             | Advanced settings:                                                                                                   |
| Pictures                    |               | 📕 Files and Folders                                                                                                  |
| Videos                      | -             | Always show icons, never thumbnails                                                                                  |
|                             | =             | Aways show menus ✓ Display file icon on thumbnails                                                                   |
| 🜏 Homegroup                 |               | Display file size information in folder tips                                                                         |
|                             |               | Display the full path in the title bar (Classic theme only)                                                          |
| 👰 Computer                  |               | Hidden files and folders Don't show hidden files folders or drives                                                   |
| 🏭 Local Disk (C:)           |               | Show hidden files, folders, and drives                                                                               |
| RECOVERY (D:)               |               | Hide empty drives in the Computer folder                                                                             |
|                             |               | Hide extensions for known file types                                                                                 |
| 🗣 Network                   |               | The protected operating system mes (necommended)                                                                     |
| PRCM LVG                    |               | Destern Defeute                                                                                                    |

#### b. Prior to Infopay14lite

- On each computer, there will be an InfopayLite folder for each year on the C: Drive.
- On the old computer there will be a file called employer1.\*py in each InfopayLite folder.
- For example in the Infopay11Lite folder there will be a file called employer1.1py.
- Prior to Infopay10Lite the number will proceed the "py" .
- Transfer all the emplyer1.\*py files to the corresponding InfopayLite folders on the new computer.

If you have the two company versions of InfopayLite, then there will also be a file called employer2.\*py in each InfopayLite folder which will also need to be transferred.